## Remote Access to a Clemson managed Windows computer from a Mac

1282 Laurie Sherrod August 3, 2022 <u>Accounts and Access</u>, <u>Network</u>, <u>Phones and Cable</u> HOW TO CONFIGURE MICROSOFT REMOTE DESKTOP TO REMOTELY ACCESS A WINDOWS PC FROM A MAC

If you need access to your Clemson managed Windows computer from off campus, here are instructions to do this on a Mac.

Click on the Apple logo in the top left corner of your screen and open the App Store.

| About This Mac       | 1     |
|----------------------|-------|
| System Preferences   |       |
| App Store            |       |
| Recent Items         | •     |
| Force Quit App Store | 7.6#0 |
| Sleep                |       |
| Restart              |       |
| Shut Down            |       |
| Lock Screen          | ^#Q   |
| Log Out Student      | 企業Q   |

Search for Microsoft Remote Desktop and download the app.

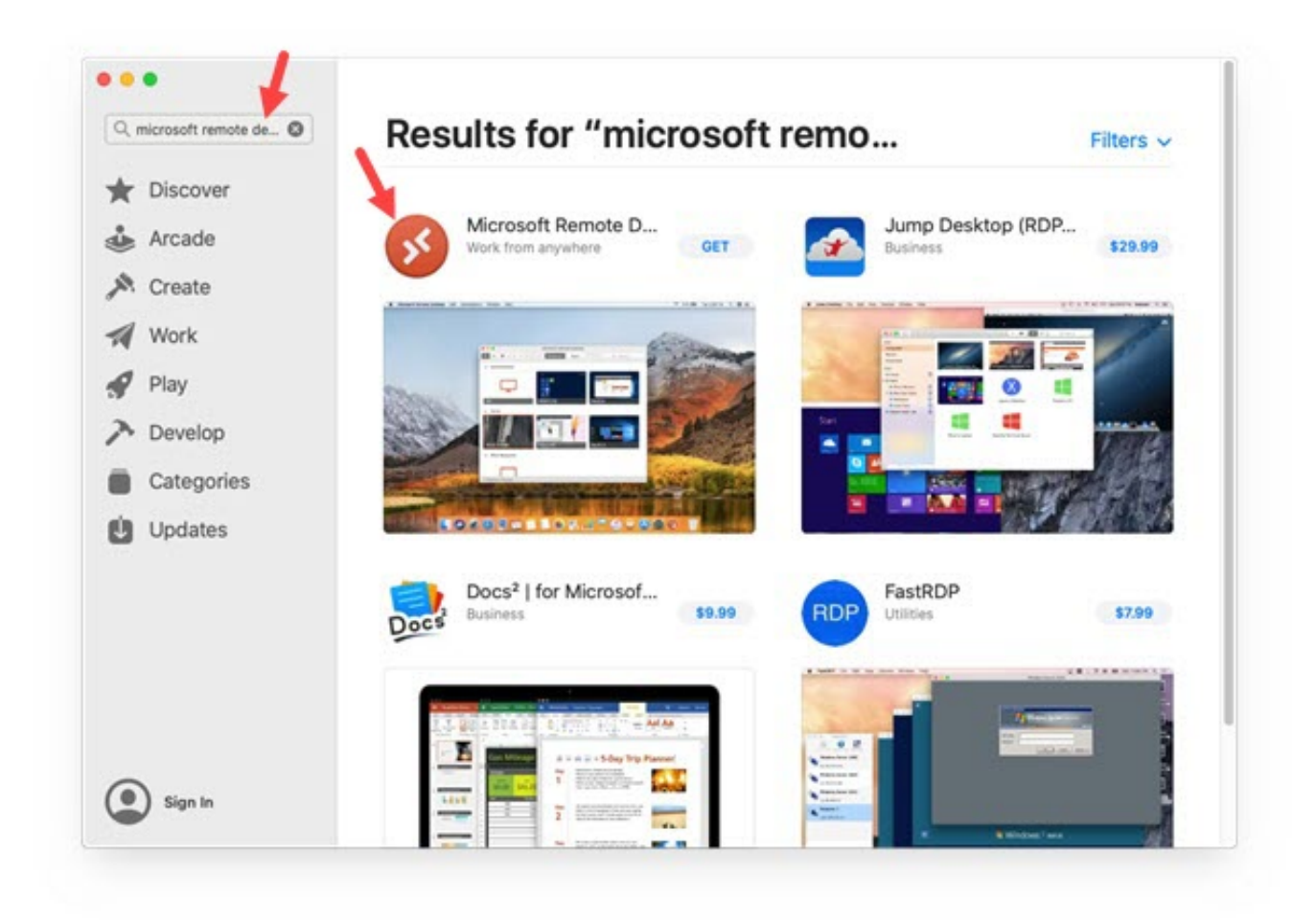

Enter your Apple ID and password .

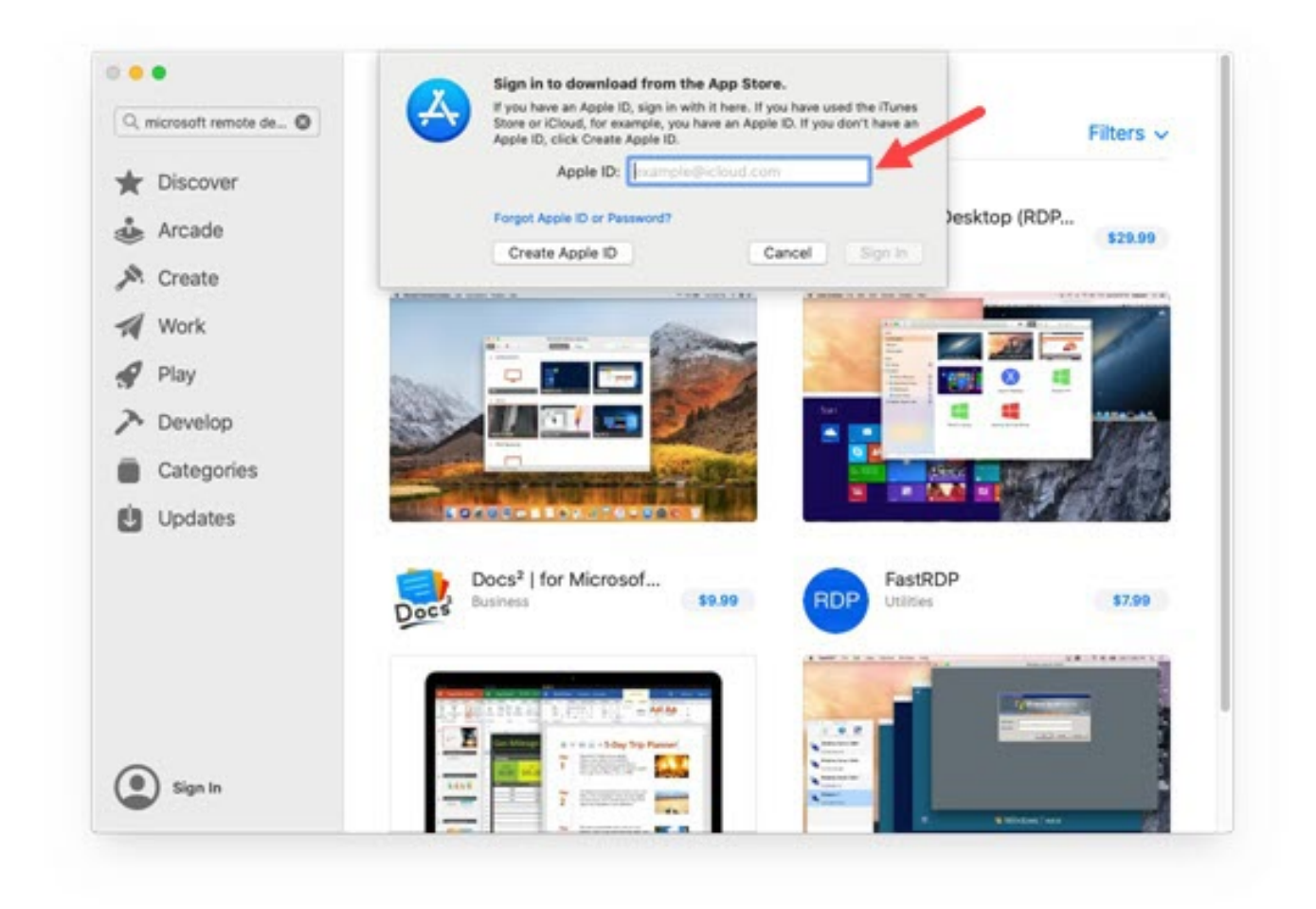

Enter the two-factor verification code that is sent to your Apple device.

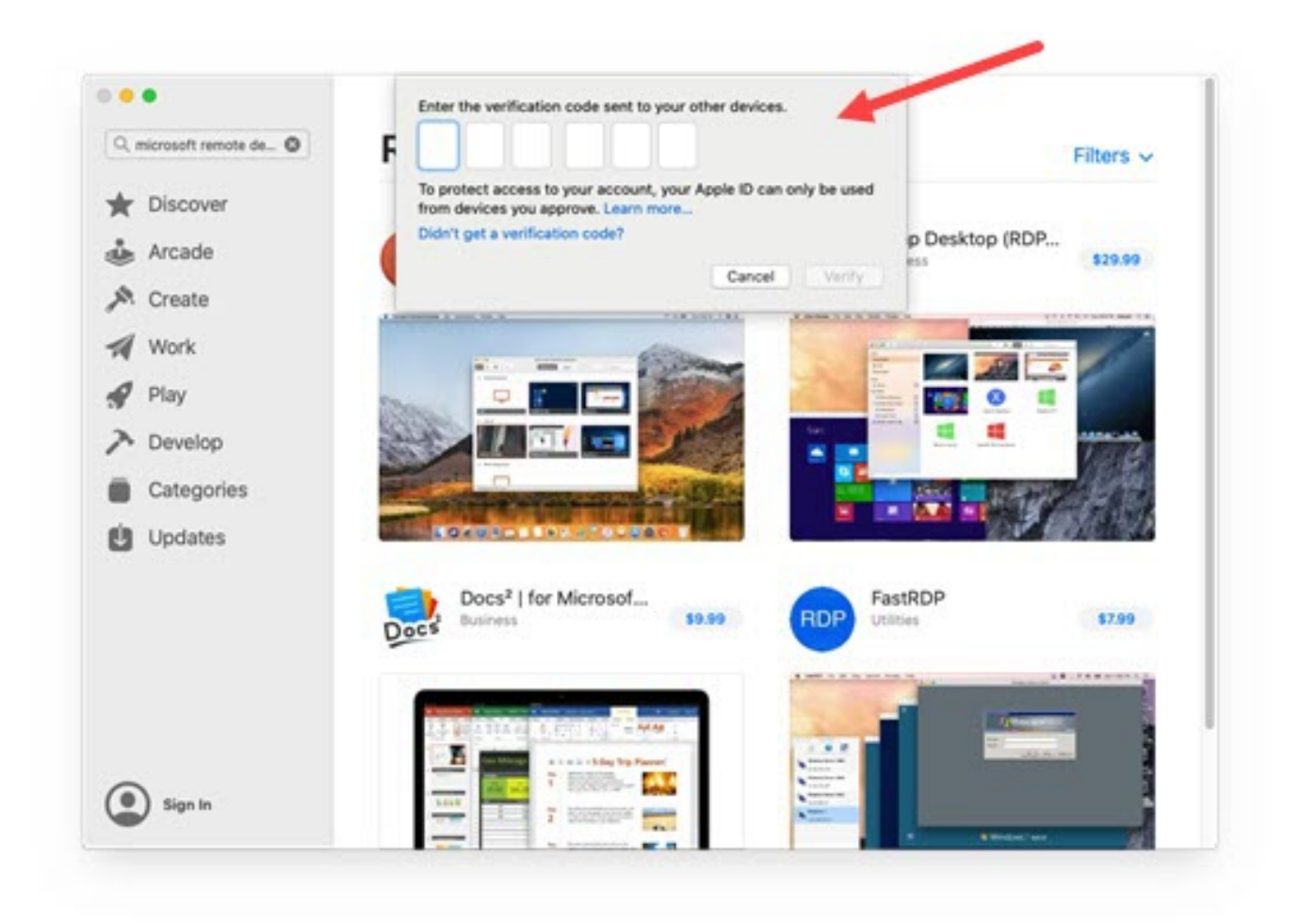

Navigate to the Applications folder and open **Microsoft Remote Desktop** and proceed through the opening prompts. You may be asked if you want to share technical information with Microsoft to help them improve the product, asked to access your microphone and asked about accessing the camera on your computer. Answer based on your needs.

| Prefe          | rrences                      | Desktop                           | Applicat | ions        | 4 |
|----------------|------------------------------|-----------------------------------|----------|-------------|---|
| Favorites      | Name                         | <ul> <li>Date Modified</li> </ul> | Size     | Kind        |   |
| Recents        | 🥦 Mail                       | Feb 11, 2020 at 10:57 AM          | 26.9 MB  | Application |   |
| X Ann Factions | Maps                         | Feb 11, 2020 at 10:57 AM          | 12.4 MB  | Application |   |
| - Applications | C Messages                   | D 11, 2020 at 10:57 AM            | 10.9 MB  | Application |   |
| E Desktop      | Microsoft Excel              | Today at 12:37 PM                 | 1.76 GB  | Application |   |
| P Documents    | S Microsoft OneNote          | Today at 12:37 PM                 | 1.03 GB  | Application |   |
| Onestado       | Microsoft Outlook            | Today at 12:37 PM                 | 2.08 GB  | Application |   |
| O Downloads    | Microsoft PowerPoint         | Today at 12:37 PM                 | 1.65 GB  | Application |   |
| Locations      | Ø Microsoft Remote Desktop   | Today at 9:46 PM                  | 51.6 MB  | Application |   |
| () Install mac | S Microsoft Teams            | Today at 12:37 PM                 | 202.2 MB | Application |   |
| instail mac    | Microsoft Word               | Today at 12:37 PM                 | 2.25 GB  | Application |   |
| □ Shared ≜     | Mission Control              | Feb 11, 2020 at 10:57 AM          | 914 KB   | Application |   |
| □ softwar ≜    | 🖉 Music                      | Feb 11, 2020 at 10:57 AM          | 99.7 MB  | Application |   |
| Buland         | 8 News                       | Feb 11, 2020 at 10:57 AM          | 8.9 MB   | Application |   |
| Wetwork        | D Notes                      | Feb 11, 2020 at 10:57 AM          | 16.1 MB  | Application |   |
| Tags           | <ul> <li>OneDrive</li> </ul> | Today at 12:37 PM                 | 74.2 MB  | Application |   |
| Bad            | S Photo Booth                | Feb 11, 2020 at 10:57 AM          | 5.4 MB   | Application |   |
| Neu            | Photos                       | Feb 11, 2020 at 10:57 AM          | 44.9 MB  | Application |   |
| Orange         | Podcasts                     | Feb 11, 2020 at 10:57 AM          | 29.2 MB  | Application |   |
| Yellow         | To Preview                   | Feb 11, 2020 at 10:57 AM          | 40.2 MB  | Application |   |
|                | Q QuickTime Player           | Feb 11, 2020 at 10:57 AM          | 15.2 MB  | Application |   |

Once **Microsoft Remote Desktop** is open, click on the application name in the top left corner and select **Preferences**.

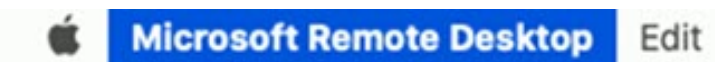

Connections Window

ndow Help

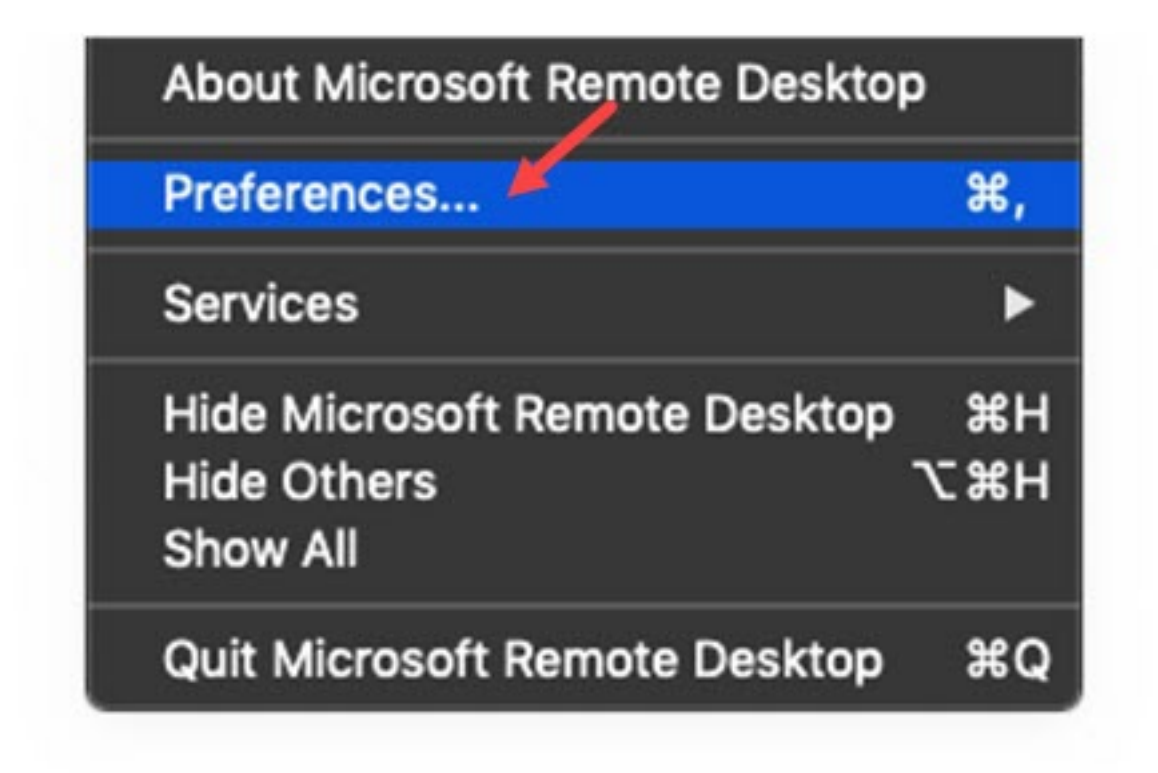

Select Gateways.

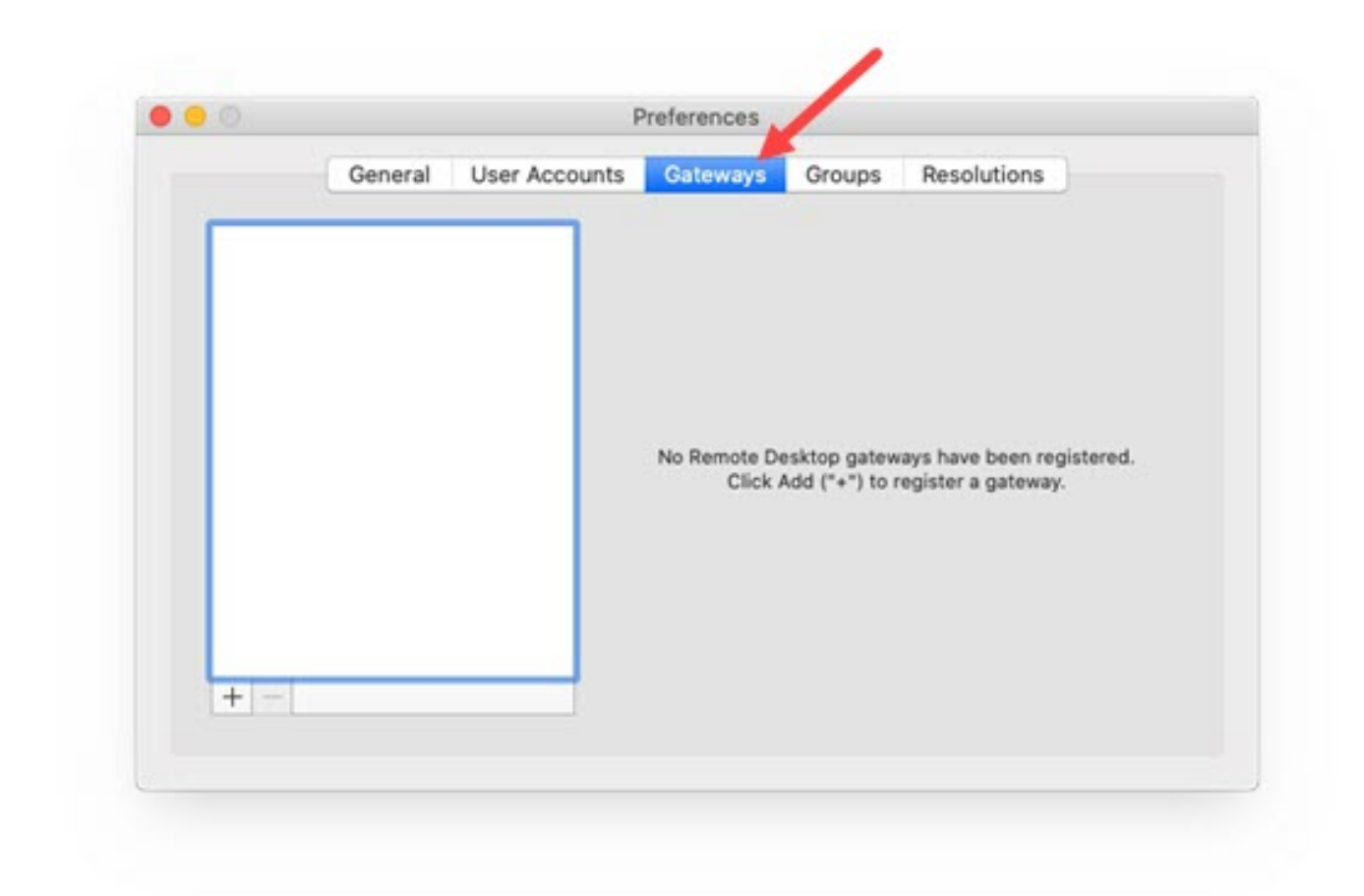

Enter **msrdp.clemson.edu** for the Gateway name, **Clemson University** for the Friendly name, and **Use PC User Account for the user account**. Click the **Add** button.

| -   | Add a Gateway  | 11                  |
|-----|----------------|---------------------|
|     | Gateway name:  | msrdp.clemson.edu   |
|     | Friendly name: | Clemson University  |
|     | User account:  | Use PC User Account |
|     |                | Cancel Add tered.   |
|     |                |                     |
|     |                |                     |
| + - |                |                     |
|     |                |                     |

On Microsoft Remote Desktop screen, click Add PC.

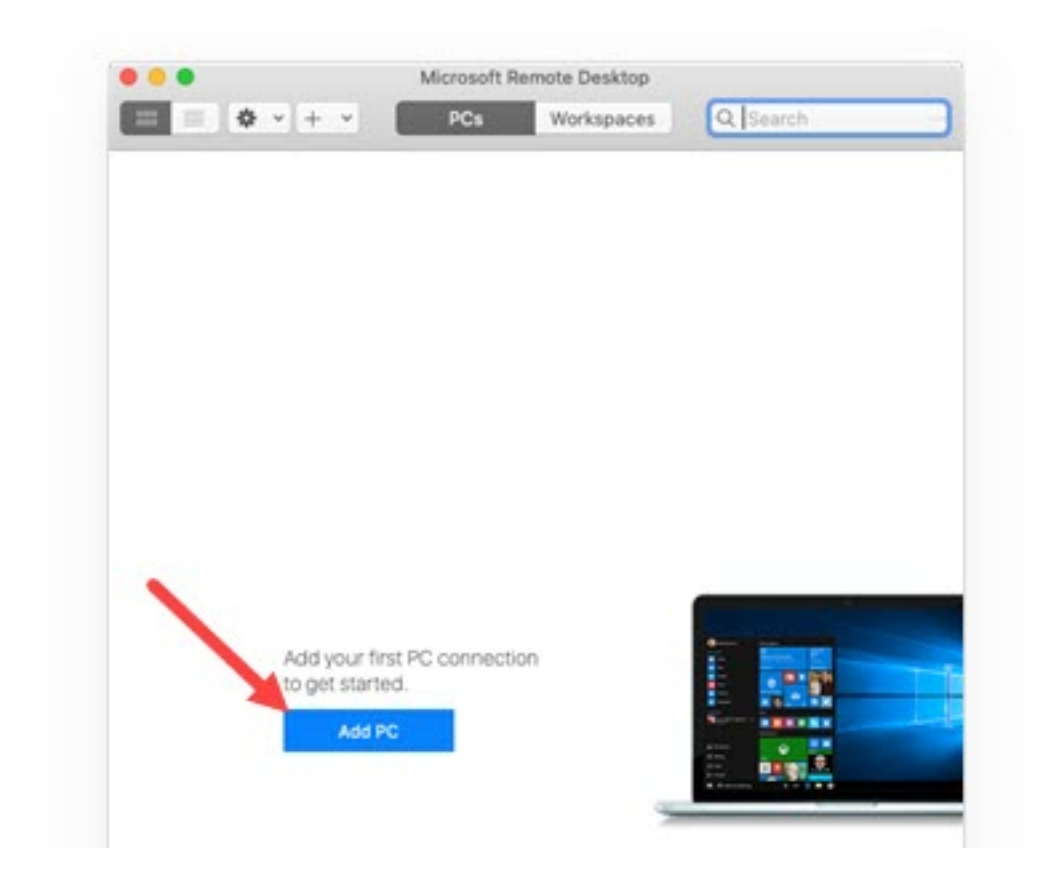

On the next Microsoft Remote Desktop screen, enter your PC name as recorded from the PC you want to connect to - ending in **.campus.cu.clemson.edu** . Select the Gateway **Clemson University** .

| -         | Add BC                                                                                                    |                                        | • |
|-----------|----------------------------------------------------------------------------------------------------|----------------------------------------|---|
|           | Abbro                                                                                                    |                                        |   |
|           | PC name:                                                                                                    | ComputerName.campus.cu.clemson.edu     |   |
|           | User account:                                                                                                    | Ask when required                      |   |
| a coltant | General                                                                                                    | Display Devices & Audio Folders        |   |
| CUR-BL    | Eriandly name:                                                                                                    | Dational                               |   |
|           | Conversion of the second second secon | Count DOs                              |   |
|           | Group:                                                                                                    | Samo PCS                               | - |
|           | Gateway:                                                                                                    | Clemson University                     |   |
|           |                                                                                                    | Bypass for local addresses             |   |
|           |                                                                                                    | Reconnect if the connection is dropped |   |
|           |                                                                                                    | Connect to an admin session            |   |
|           |                                                                                                    | Swap mouse buttons                     |   |
|           |                                                                                                    |                                        |   |
|           |                                                                                                    |                                        |   |

Select **Display** and change any appropriate settings. For instance, if you'd prefer the remote session to be in a separate window rather than in full screen mode you can change those settings here.

Click Add at the bottom of the screen.

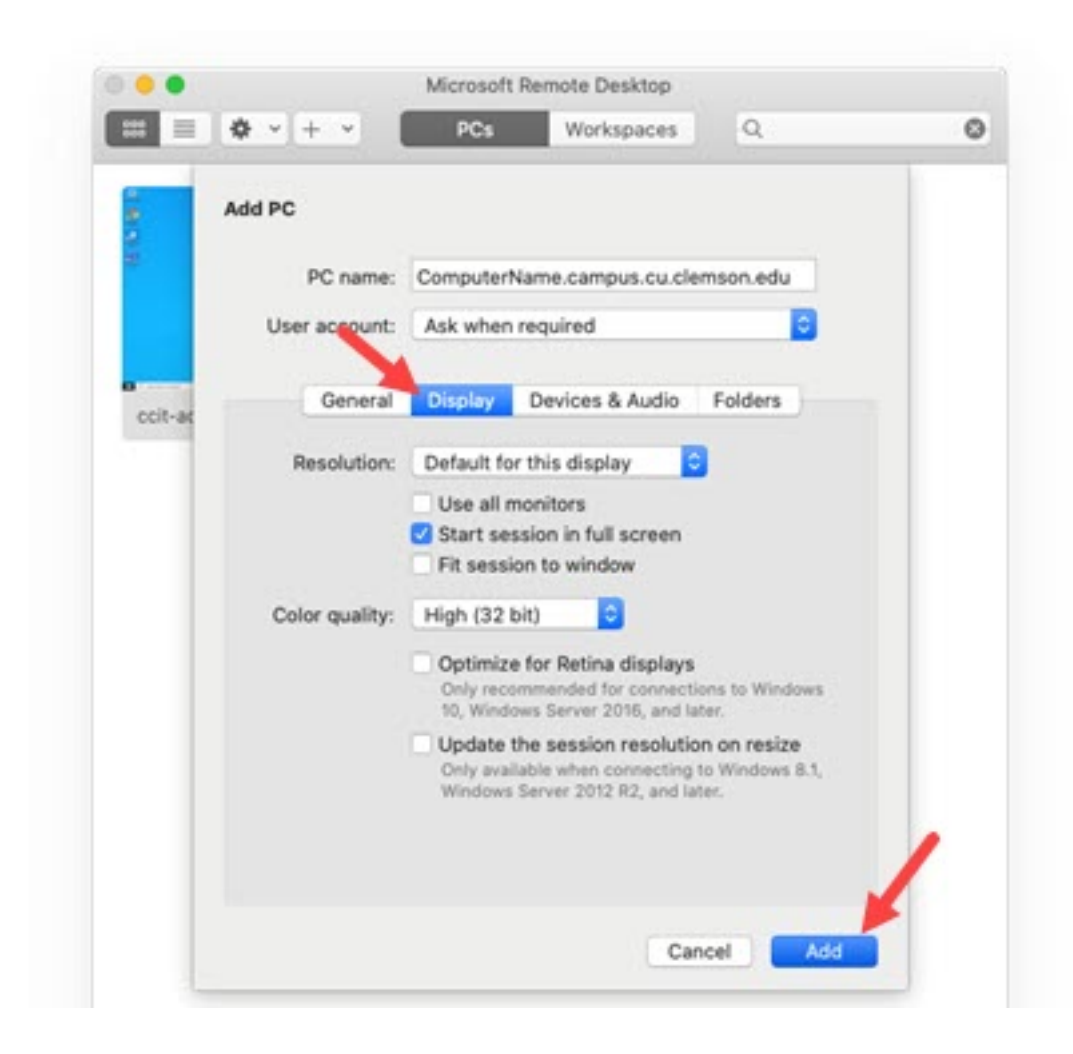

Double-click on the computer you wish to start a remote session.

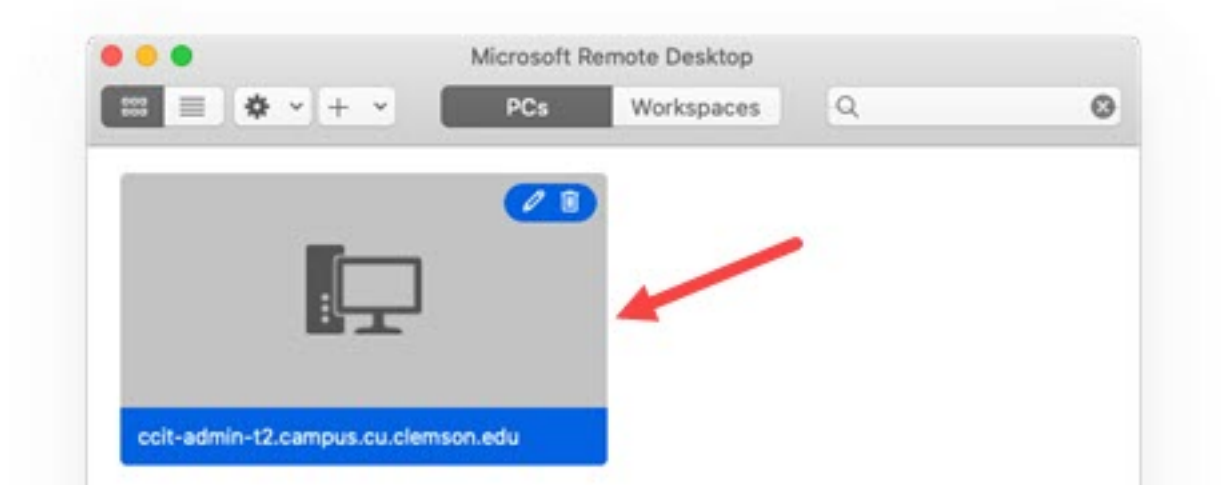

When prompted, enter your Clemson University username in the format **username@clemson.edu** and your Clemson University **password**. Click **Continue**.

| Conn   | Enter Your User A   | count                                  |    |
|--------|---------------------|----------------------------------------|----|
| ccit-a | This user account v | vill be used to connect to ccit-admin- |    |
| Confi  | (gateway).          |                                        |    |
|        | Username:           | username@clemson.edu                   | el |
| Pas    | Password:           | ••••••                                 |    |
|        |                     | Show password                          |    |
|        |                     |                                        |    |

Next you should receive a **DUO push** prompt to your previously configured DUO app (usually on a phone, tablet or watch). Allow the DUO push.

When the Certificate prompt appears, select Show Certificate.

| 6 | You are connecting to the RDP host<br>t2.campus.cu.clemson.edu". The c<br>root certificate. Your connection m<br>continue? | t "ccit-admin-<br>ertificate couldn't be verified back to a<br>ay not be secure. Do you want to |
|---|----------------------------------------------------------------------------------------------------|-------------------------------------------------------------------------------------------------|
|   | Show Certificate                                                                                                    | Cancel                                                                                          |

Select Always trust... and then click Continue.

| You are connecting to the RDP host "ccit-admin-<br>t2.campus.cu.clemson.edu". The certificate couldn't be verified back to a<br>root certificate. Your connection may not be secure. Do you want to<br>continue? |
|----------------------------------------------------------------------------------------------------|
| "CCIT-ADMIN-T2.CAMPUS.CU.CLEMSON.EDU" when connecting to "ccit-admin-t2.c.                                                                                                    |
| MIN-T2.CAMPUS.CU.CLEMSON.EDU                                                                                                    |
|                                                                                                    |
| 0                                                                                                    |
| CCIT-ADMIN-T2.CAMPUS.CU.CLEMSON.EDU                                                                                                    |
| Self-signed root certificate                                                                                                    |
| Expires: Thursday, July 16, 2020 at 12:19:43 PM Eastern Daylight Time                                                                                                    |
| This continuate has not been vermed by a time party                                                                                                    |
|                                                                                                    |
|                                                                                                    |

Enter your Mac password when prompted and click Update Settings.

| Trust Settin   | gs.                   |
|----------------|-----------------------|
| Enter your pas | sword to allow this.  |
| User Name:     | Mac Username          |
| Password:      | •••••                 |
|                |                       |
|                | Cancel Update Setting |

The remote session to your Windows PC should begin.

For more information about Clemson remote work options, see <a href="https://ccit.clemson.edu/working-remotely/">https://ccit.clemson.edu/working-remotely/</a>

If you have any issues or questions, please contact the CCIT Support Center at 864-656-3494, <u>ithelp@clemson.edu</u>.

Online URL: <u>https://hdkb.clemson.edu/phpkb/article.php?id=1282</u>